# Welcome!

**POMI TRAINING MANUAL** 

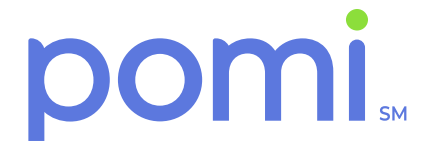

For agent/broker distribution only

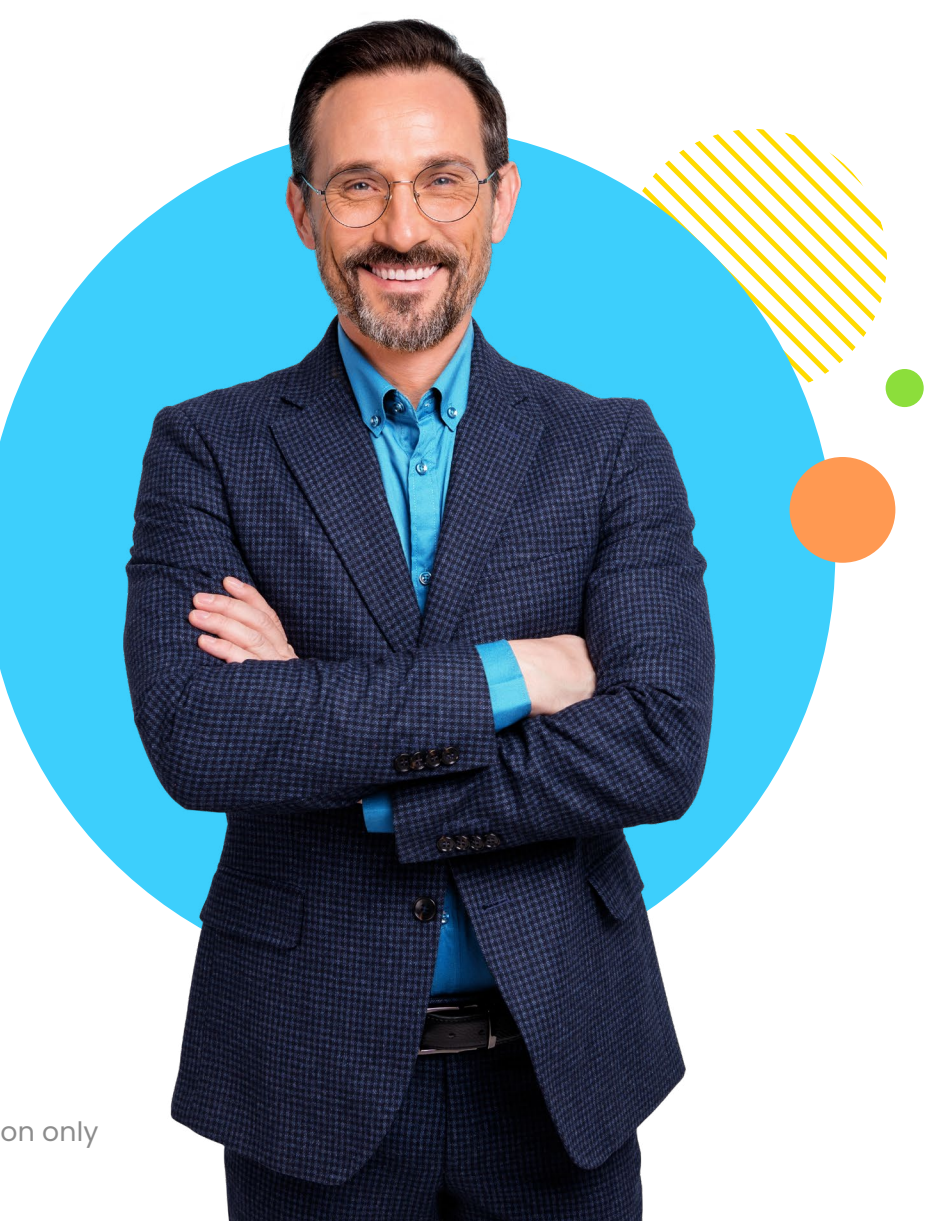

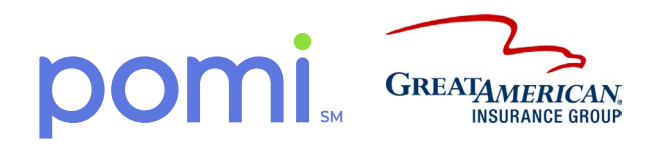

### Simple. Easy. Awesome.

Pomi (acronym for Peace of Mind Insurance) is a supplemental Accident & Health insurance division committed to making the insurance process easy for everyone. To do this, we have taken a modern digital-only approach so we can get you what you need when you need it. We're making it fast and convenient to do business with us.

While pomi is considered an industry disruptor start-up, we have our roots in tradition. Pomi is backed by the power of Great American Insurance Company which underwrites all pomi policies. Great American Insurance Company, lead insurer of Great American Insurance Group, has protected Americans for more than 150 years and is rated "A+" (Superior) by AM Best.\* You can count on pomi to uphold the strong reputation of Great American Insurance Company and to continue to put the needs of our brokers and insureds first.

#### how pomi helps you do more for your clients!

### = SPEED

We know your time is valuable. That's why we've made our process as fast as possible. Get most quotes in just a few minutes and be on your way to bigger things.

### EASE

Less questions to answer. Less forms to fill out. Less paperwork to keep track of. Pomi has simplified it all so you spend less time on A&H and more time on R&R. Plus, digital 24/7 convenience. So easy.

### 

pomi's service is our brand. We know it's the most important thing we do and we have to do it right. That's why we're dedicated to providing exceptional service. Reach REAL people by phone or email. We're here to help.

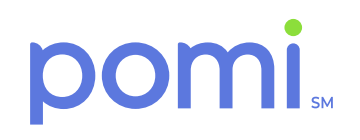

### **Getting Started**

Ready for an easier way of working? Welcome to pomi. Your self-service portal for Accident & Health insurance needs. We are excited to have you on board. **Please note:** There are several improvements in the works on our portal and on a supporting website (getpomi.com) to house even more information for you. You will see "Coming Soon" noted in several areas throughout the training manual. For now, if there's anything you need, please contact us at **contact@getpomi.com** or **call 1-800-475-2691.** 

#### **1. YOUR POMI ACCOUNT**

If you are already appointed with us, your account has automatically been created and will be shared with you via email after training. If you do not have this email (check your spam folder) or need additional information regarding your account, please contact us at contact@getpomi.com. Information will be sent via email after you have completed training.

#### **Get Appointed**

If you need to get appointed or make changes to your appointment, please visit getpomi.com and fill out the form.

#### Log in

Using your account username and password, log in at portal.getpomi.com. Here you can quote and bind Blanket Special Risk policies, view upcoming renewals and commissions, and more.

NOTE: Currently, portal.getpomi.com is only for Blanket Special Risk Accident & Health policies for the following business categories: nonprofits, daycares/pre-schools, summer/overnight/day camps, k-12 schools and after school activities. If you need a quote or policy for any other business class, please visit getpomi.com and fill out the quote form (collegiate activities, youth sports, health + fitness). We will be working on additional enhancements to the portal for future improvements.

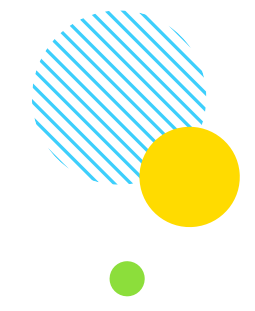

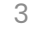

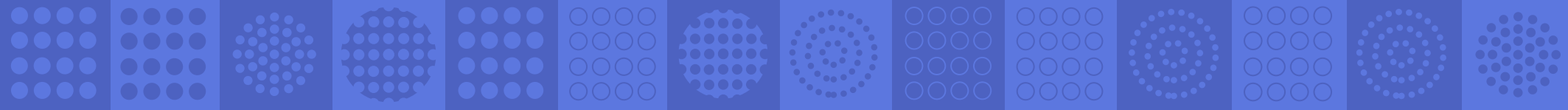

### Getting Started (continued)

#### 2. GETPOMI.COM

Check out our website and learn about all of our Accident & Health policies and the businesses we service. Fill out the quote form for custom policies for businesses like K-12 schools, health clubs, gyms, collegiate, amateur, and more. Help your insureds with the claims process. Plus, review other helpful resources like downloadable marketing materials and forms or even book an appointment to speak with us.

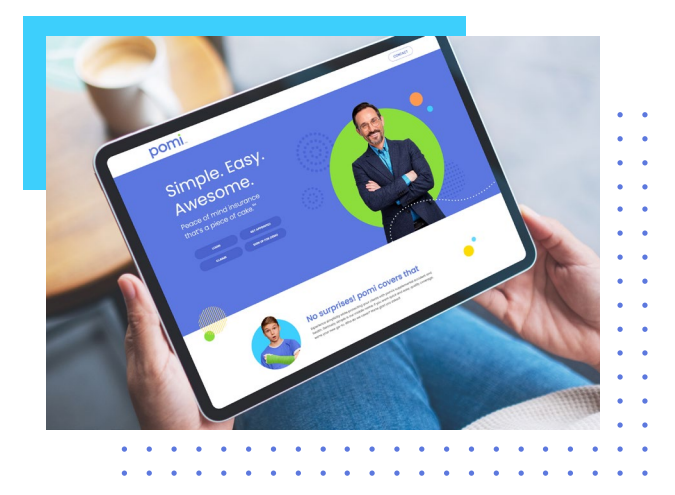

#### **3. CONTACT US**

We pride ourselves on providing exceptional service. We're here to make your jobs easier. Feel free to contact us.

Main Office: 300 E. Main Street, Suite 314 Charlottesville, VA 22902 Phone: 1-800-475-2691

General Inquiries: contact@getpomi.com

Tech Support: support@getpomi.com

Broker Relations: brokerrelations@getpomi.com

Claims: claimsteam@getpomi.com

Underwriting: underwriting@getpomi.com

Marketing & Communications: news@getpomi.com

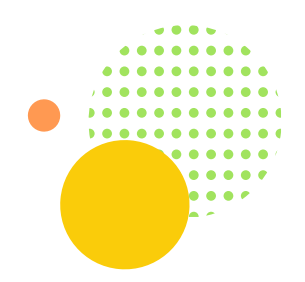

.

4

### **Your Account**

Use your account at portal.getpomi.com to get started with pomi. Remember, for now, this portal only manages Blanket Special Risk policies for the following business types:

- Non-profit organizations
- Daycares/Preschools
- Summer/Overnight/Day camps
- After School activities
- K-12 Schools

To obtain information on A&H policies for other types of businesses, please use the Get a Quote form found on getpomi.com.

Tools on portal.getpomi.com:

- 1. Dashboard view of all your Blanket Special Risk pomi policies:
- 2. Quote and bind in just a few minutes
- 3. Amend an existing policy with endorsement workflow
- 4. Cancel policies

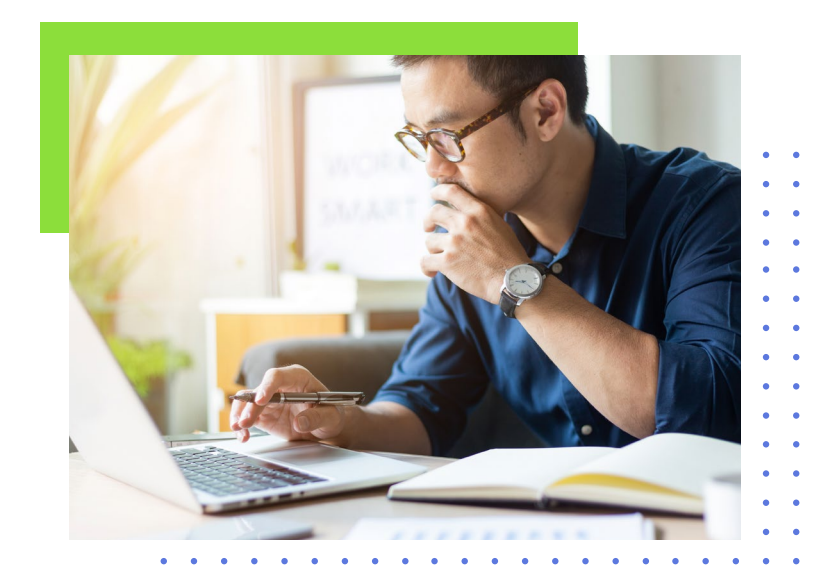

### **Your Dashboard**

When you first log-on, you will see your dashboard. This displays your most recent transactions. Think of it as an "at a glance" view. You are able to use the search tool to bring up specific policies you want more detailed information on. You can search by policy number or insured name. You can also filter the results by status: Active, Cancelled, Quoted, or Renewal Needed. NOTE: we do not write policies in New Hampshire or Washington. Policies for New York cannot go through the pomi portal. To get a quote for a policy in New York, please email **underwriting@getpomi.com.** 

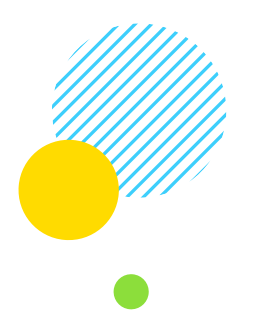

|                |                   |                                    | Doshboard  | Now quote | Rotriovo | quotes and p | olicies Failed auto renowals Contact us |
|----------------|-------------------|------------------------------------|------------|-----------|----------|--------------|-----------------------------------------|
|                | Peace             | ofmine                             | d insur    | anc       | e is a   | i piec       | e of cake.                              |
|                |                   |                                    |            |           |          |              |                                         |
| QUOTE NUMBER   | POLICY            | NUMBER                             | GROUP NAME |           | STATE    |              | STATUS                                  |
|                |                   |                                    |            |           |          |              | Phose select :                          |
| Active Trans   | actions           |                                    |            |           |          |              |                                         |
| Quedes Mandaer | Polary Number     | Group Norse                        | State      | Distan    |          | Direction    | Typiculine                              |
| 109346         |                   | Fegrassion-Octor                   | 16         | Quinted   |          | 5/4/2020     | N/A/SECO                                |
| Reported       |                   | Cricket Delet                      | 1.00       |           |          |              | - Malana                                |
| PVGDOV         |                   | Cricket District                   | 24         | Faherros  |          |              | 1/4/2011                                |
| WW2RJ4         |                   | Biggen Test DEV                    | CH .       | Pending   |          | 5/4/2020     | E/4/2001                                |
| P2D67F         |                   | Jamie Text                         | CA         | Queled    |          | 6/4/2020     | 8/4/2009                                |
| CALETT         |                   | Jamie Teat                         | CA         | Fending   |          | 6/4/2020     |                                         |
| Issued Polic   | les               |                                    |            |           |          |              |                                         |
| Quote Namber   | Policy Number     | Group Nome                         | State      | Stetus    |          | Directive    | Opinstion                               |
| 822,178        | 00R ME20083 - 193 | carson's compens-                  |            | SaleCorr  | grees    | es/as/acau   | hinima                                  |
| QWIPRJ         | 05R N825061 - 60  | Ohris - Remenial<br>Record         | XY         | SaleCorr  | grets    | 7/1/2020     | 78/2021                                 |
| EX2QFF         | DSR 1/825063- 00  | Fojordo insurance<br>1641 Doy-core | ŭ.         | SteleCorr | ateiqu   | e/Vacao      | n/v/2020                                |
| CTC240         | (SR M821000 - 10  | Report Test DEV                    | CH .       | Concelle  | et .     | oracija iz   | 1/4/2020                                |
| HQBNB          | 856 M820068 - 00  | tigyon test bev                    | CH         | toleCorr  | piete    | 5/4/2020     | 1/4/2021                                |
| Pending Rer    | newals            |                                    |            |           |          |              |                                         |
| Quoto Mamber   | Policy Number     | Broup Marse                        | Stote      | Stetue    |          | Hective      | explanation.                            |
| 100.00         | DOR MERCOLD - AA  | Furth UAT Tool Federal             | in -       | Dambred   |          |              | s/s/score                               |

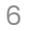

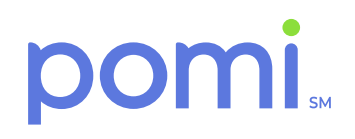

### **New Business**

Once logged in, select Get a Quote and enter client information in the required fields. When complete, select Continue. The Quote screen will provide three options for coverage. Select the desired plan.

|                                                                                                    |                                                                                               | porti                                                                                                    |
|----------------------------------------------------------------------------------------------------|-----------------------------------------------------------------------------------------------|----------------------------------------------------------------------------------------------------|
| Policy Information                                                                                                    | Client Information                                                                            | QUOTE NUMBER:                                                                                                    |
| PROGRAM SELECTION                                                                                                    | GROUP/ORGANIZATION NAME                                                                       | QUOTE FOR KEILY                                                                                                    |
| All Other                                                                                                    | × (2)                                                                                         | Description of C                                                                                                    |
| POLICY EFFECTIVE DATE                                                                                                    | ADDRESS                                                                                       | Class I: All regist                                                                                                    |
| m/d/yyyy                                                                                                    | Type an address                                                                               | Description of C                                                                                                    |
| IS THIS AN ANNUAL POLICY?                                                                                                    |                                                                                               | Class : While po                                                                                                    |
| YES NO                                                                                                    | CITY STATE ZIP CODE                                                                           |                                                                                                    |
|                                                                                                    | Please select 🗸                                                                               | Coverage                                                                                                    |
|                                                                                                    | PLEASE ENTER UP TO TEN AFFILIATE (OPTIONAL)                                                   |                                                                                                    |
|                                                                                                    | L Artif Afficience                                                                            |                                                                                                    |
|                                                                                                    |                                                                                               |                                                                                                    |
|                                                                                                    | Centinue                                                                                      | Scope of Cover                                                                                                    |
|                                                                                                    |                                                                                               | Accidental Deal                                                                                                    |
|                                                                                                    |                                                                                               | Accidental Disn                                                                                                    |
|                                                                                                    |                                                                                               |                                                                                                    |
|                                                                                                    |                                                                                               | Paralysis                                                                                                    |
|                                                                                                    |                                                                                               | Paralysis<br>Aggregate Limit                                                                                                    |
|                                                                                                    |                                                                                               | Paralysis<br>Aggrogate Limit<br>Accidental Mod                                                                                          |
|                                                                                                    | Sgnout                                                                                        | Paralysis<br>Aggregate Limit<br>Accidental Med<br>Accidental Med                                                                        |
| pomi                                                                                                    | Sign out<br>Dashiboard New quote Retrieve quotes and policies Failed auto renewais Contact us | Poralysis<br>Aggrogate Limit<br>Accidental Med<br>Accidental Med<br>Deductible                                                          |
| pomi                                                                                                    | Sign out<br>Dashboard New quote Retrieve quotes and policies Failed auto renewals Contact us  | Parahysis<br>Aggregoto Limit<br>Accidento Med<br>Accidental Med<br>Deductable<br>Maximum Bene                                           |
| pomi                                                                                                    | Sign out<br>Dashboard New quote Retrieve quotes and policies Failed auto renewals Contact us  | Perahysis<br>Aggregots Limit<br>Accidental Med<br>Deductable<br>Maximum Bano<br>Travest To/Frem 1                                       |
| <b>pomi</b><br>Risk Information                                                                                                    | Sign out<br>Dashboard New quote Retrieve quotes and policies Failed auto renewals Contact us  | Perohysis<br>Aggregate Limit<br>Accidental Med<br>Deductible<br>Maximum Bano<br>Travet Tojfrom:<br>Calculated Pror                      |
| Pomi<br>Risk Information<br>RISK CLASS                                                                                                    | Sign out<br>Dashiboard New quote Retrieve quotes and policies Failed auto renewals Contact us | Parahysis<br>Aggregote Limit<br>Accidented Med<br>Accidented Med<br>Deductible<br>Maximum Boon<br>Travest Tolfrem<br>Colocidated Pref   |
| Risk Information<br>Risk CLASS<br>Proces select.                                                                                                    | Sign out<br>Dashiboard New quote Retrieve quotes and policies Failed auto renewals Contact us | Paralysis<br>Aggregota Umi<br>Accidental Med<br>Accidental Med<br>Deductable<br>Maximum Bana<br>Travel Toffrom:<br>Calculated Pror      |
| Risk Information<br>Risk CLASS<br>Posts Edioct.<br>TOTAL NUMBER OF PARTICIPANTS                                                                                                    | Sign out<br>Dashboard New quote Retrieve quotes and policies Failed auto renewals Contact us  | Paralysis<br>Aggregoto Limit<br>Accidentol Med<br>Accidental Med<br>Deducitable<br>Maximum Bane<br>Travel Tolfrom<br>Calculated Pren    |
| Risk Information<br>Risk Information<br>Risk CLASS<br>Prote Stoket.<br>TOTAL NUMBER OF PARTICIPANTS                                                                                                    | Sign out Dashboard New quote Retrieve quotes and policies Failed auto renewals Contact us     | Peralysis<br>Aggregata Limit<br>Accidental Med<br>Deductatike<br>Maximum Bene<br>Travent Toffrom<br>Cateurated Pren                     |
| Risk Information<br>Risk CLASS<br>Processeduct.<br>TOTAL NUMBER OF PARTICIPANTS<br>OUTUI JAVE ANY VOLUNTEERS?                                                                                                    | sign out<br>Dashiboard New quote Retrieve quotes and policies Failed auto renewals Contact us | Parahysis<br>Aggregote tumin<br>Accidential Med<br>Accidential Med<br>Deductible<br>Maximum Boon<br>Travel Toffrom<br>Coleculated Pror  |
| Risk Information Risk CLASS Proces select. ToTAL NUMBER OF PARTICIPANTS OV OU HAVE ANY VOLUNTEERS? NO                                                                                                    | Sign out Dashiboard New quote Retrieve quotes and policies Failed auto renewals Contact us    | Paralysis<br>Aggregote Limit<br>Accidental Med<br>Accidental Med<br>Deductable<br>Maximum Bane<br>Travel Toffrom :<br>Calculated Pren   |
| Risk Information Risk CLASS Prove select. TOTAL NUMBER OF PARTICIPANTS O DO YOU HAVE ANY VOLUNTEERS? No HAVE THERE BEEN ANY LOSSES IN EXCESS OF 5500 IN                                                                                                    | Sign sut Dashboard New quote Retrieve quotes and policies Failed auto renewals Contact us     | Paralysis<br>Aggregota Limi<br>Accidental Med<br>Accidental Med<br>Deducitable<br>Maximum Bene<br>Travell Tolfrom<br>Calculated Pror    |
| Risk Information Risk CLASS Paties stock TOTAL NUMBER OF PARTICIPANTS O TOTUL AVE ANY VOLUNTEERS7 No HAVE THERE BEEN ANY LOSSES IN EXCESS OF 5500 IN VIS NO                                                                                                    | Sign out Dashboard New quote Retrieve quotes and policies Failed auto renewals Contact us     | Paralysis<br>Aggregoto Limit<br>Accidental Med<br>Accidental Med<br>Deducetale<br>Maximum Bane<br>Travel Tolfrom<br>Calculated Pren     |
| Risk Information Risk CLASS Rest CLASS Rote Select: TOTAL NUMBER OF PARTICIPANTS TOTAL NUMBER OF PARTICIPANTS TOTAL NUMBER OF PARTICIPANTS TOTAL NUMBER OF PARTICIPANTS TOTAL NUMBER OF PARTICIPANTS TOTAL SECONDARY COLUMITERS? Ro                                                                                                    | Sign out Dashiboard New quote Retrieve quotes and policies Failed auto renewals Contact us    | Paralysis<br>Aggregote tumin<br>Accidential Med<br>Accidential Med<br>Maximum Been<br>Travel Tofreen<br>Colevated Mer                   |
| Risk Information Risk CLASS Protes Medical Total NUMBER OF PARTICIPANTS OV DU HAVE ANY VOLUNTEERS? NO NAVE THERE BEEN ANY LOSSES IN EXCESS OF \$500 IN US Total DO DU LAVE ANY VOLUNTEERS? NO NAVE THERE BEEN ANY LOSSES IN EXCESS OF \$500 IN US Total DO DU LAVE ANY VOLUNTEERS? NO NAVE THERE BEEN ANY LOSSES IN EXCESS OF \$500 IN US Total DO DU LAVE ANY VOLUNTEERS? | Sign sut Dashboard New quote Retrieve quotes and policies Falied auto renewals Contact us     | Paralysis<br>Aggregate Linni<br>Accidental Medi<br>Accidental Medi<br>Deductable<br>Maximum Boon<br>Travest Tolfroms<br>Calculated Medi |
| Risk Information<br>Risk Information<br>RISK CLASS<br>Proces soloct.<br>TOTAL NUMBER OF PARTICIPANTS<br>O TOTULIAVE ANY VOLUNTEERS?<br>NO<br>HAVE THERE BEEN ANY LOSSES IN EXCESS OF 5500 IN<br>VIS 100<br>Excess                                                                                                    | Sign sut Dashboard New quote Retrieve quotes and policies Failed auto renewals Contact us     | Paralysis<br>Aggregota Limit<br>Accidental Med<br>Deductable<br>Maximum Bana<br>Travet Taffrom:<br>Calculated Pren                      |

| QUOTE NUMBER: MUWCD                                                                      |                                           |                             |           |  |
|------------------------------------------------------------------------------------------|-------------------------------------------|-----------------------------|-----------|--|
| QUOTE FOR: Kelly's Kids                                                                  |                                           |                             |           |  |
| Description of Covered Persons:<br>Class I: All registered participants whose names of   | are on file with the Policyholder and for | whom premium has been paid. |           |  |
| Description of Covered Activities:<br>Class I: While participating in scheduled, sponsor | ed and supervised activities of the Polic | cyholder.                   |           |  |
| Coverage Options Available                                                               |                                           |                             |           |  |
| coverage options Available                                                               | Plan 1                                    | Plan 2                      | Plan 3    |  |
|                                                                                          |                                           | 0                           | 0         |  |
|                                                                                          | 5250.00                                   |                             | 0         |  |
| Seena of Couerana                                                                        | 5550.00                                   | 5370.00                     | 3400.00   |  |
| scope of coverage                                                                        | Excess                                    | Excess                      | Excess    |  |
| Accidental Death Benefit                                                                 | \$10,000                                  | \$10,000                    | \$10,000  |  |
| Accidental Dismemberment Benefit                                                         | \$10,000                                  | \$10,000                    | \$10,000  |  |
| Paralysis                                                                                | 50                                        | \$250,000                   | 50        |  |
| Accidental Marical Synamics Report                                                       | \$25,000                                  | \$50,000                    | \$280,000 |  |
| Accidental Medical Incurral Period                                                       | 90 Days                                   | 90 Davs                     | 90 Davs   |  |
|                                                                                          | so                                        | so                          | so        |  |
| Maximum Benefit Period                                                                   | 52 Weeks                                  | 52 Weeks                    | 52 Weeks  |  |
| Travel To/From Sponsored Activities                                                      | No                                        | No                          | No        |  |
| Calculated Premium (UW Only)                                                             | 185                                       | 195                         | 200       |  |
|                                                                                          |                                           |                             |           |  |
|                                                                                          | SELECTED PREM                             | IUM: \$350.00               |           |  |
|                                                                                          |                                           |                             |           |  |
|                                                                                          |                                           |                             |           |  |
|                                                                                          |                                           |                             |           |  |
|                                                                                          |                                           |                             |           |  |
|                                                                                          |                                           |                             |           |  |
|                                                                                          |                                           |                             |           |  |
|                                                                                          |                                           |                             |           |  |

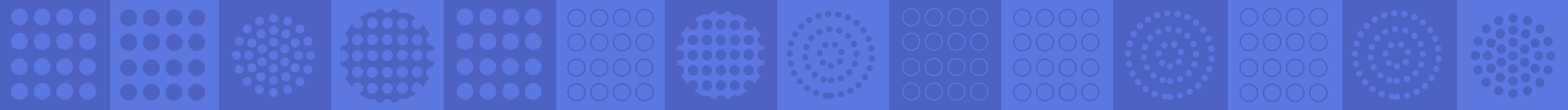

### New Business (continued)

Now, you can download or email the quote(s) to share with your clients. If you need to make changes you can, then hit Update. If you're ready to bind the policy, select the preferred bill type (agent or direct bill), then select Bind Quote.

|                   | TOK INVELTO AND FROM SFORSORED ACTIVITES.              | DO YOU WISH TO ADJUST YOUR COMMISSION?              |           |
|-------------------|--------------------------------------------------------|-----------------------------------------------------|-----------|
| O NO              |                                                        | ▼ No                                                | <u>ب</u>  |
| DO YOU WISH TO AD | DJUST YOUR BENEFITS? (UPDATES WILL DISPLAY ABOVE, IN T | HE                                                  |           |
| Please select     |                                                        | ~                                                   |           |
|                   |                                                        |                                                     |           |
|                   |                                                        |                                                     |           |
|                   | Download Quote (All Options)                           | ote Letter (Option Selected) Download Quote (Option | Selected) |
|                   |                                                        |                                                     |           |
|                   |                                                        |                                                     |           |
|                   |                                                        |                                                     |           |
|                   | Bill                                                   | Type Selection                                      |           |
|                   |                                                        |                                                     |           |
|                   | AGEN                                                   | CY BILL DIRECT BILL                                 |           |
|                   |                                                        |                                                     |           |
|                   |                                                        |                                                     |           |
|                   |                                                        |                                                     |           |
|                   |                                                        |                                                     |           |

The following page will provide a summary of your quote and detail your selection coverage and billing details. Review and then hit Continue or Back to make changes

| oomi                           | Dashboard                                        | New quote Retrieve quotes and polici | Sign out               |
|--------------------------------|--------------------------------------------------|--------------------------------------|------------------------|
| QUOTE INFORMATION              |                                                  | SCHEDULE OF BENEFITS                 | MAXIMUM BENEFIT AMOUNT |
| Quote Number                   | 7MUWCD                                           | Scope of Coverage                    | Excess                 |
| Quote Date                     | 5/6/2021                                         | Accidental Death Benefit             | \$10,000               |
| Quote Status                   | Quote                                            | Accidental Dismemberment Benefit     | \$10,000               |
| Is Renewal                     | No                                               | Paralysis                            | NA                     |
| POLICY INFORMATION             |                                                  | Aggregate Limit of Indomnity         | \$250,000              |
|                                | All Other                                        | Accidental Medical Expense Benefit   | \$25,000               |
| Driginal Policy Effective Date | 6//2021                                          | Accidental Medical Incurral Period   | 90 Days                |
| Effective Date                 |                                                  | Deductible                           | \$0                    |
|                                | 6/1/2022                                         | Maximum Benefit Period               | 52 Weeks               |
| CLIENT INFORMATION             |                                                  | Travel To/From Sponsored Activities  | No                     |
| Group/Organization Name        | Kolly's Kids                                     | Ouote Premium                        | \$350.00               |
| Insured Address                | 123-18 Callo 64 Apt 6<br>Carolina, WV 00985-5398 |                                      |                        |
| RISK INFORMATION               |                                                  | AGENCY INFORMATION                   |                        |
|                                |                                                  |                                      |                        |

 Image: Constraint of the second second se

### New Business (continued)

Then you will see the Confirmation page. Congrats, your policy has been issued! From here, you will be able to download the Policy Pack, Policy Certificate and Agency Bill Invoice if applicable. An email will also be sent to your email address on file to confirm the new business policy has been issued. The email will contain a copy of the policy, certificate or invoice based off the state and billing choice. Note: not all states get the certificate.

| Folicy Inform          | lation                                  | Schedule of Benefica               | Maximum benefit Amount  |
|------------------------|-----------------------------------------|------------------------------------|-------------------------|
| Policy Number          | BSR MB19246 - 00                        | Accidental Death Benefit           | \$10,000                |
| Policy Effective Date  | 5/21/2020                               | Accidental Dismemberment Benefit   | \$10,000                |
| Policy Expiration Date | 5/21/2021                               |                                    |                         |
| Described Location     | 1234 Test<br>Tampa, FL 33624            | Aggregate Limit of Indemnity       | \$250,000               |
|                        |                                         | Accidental Medical Expense Benefit | \$50,000                |
|                        |                                         | Scope of Coverage                  | Excess                  |
|                        |                                         | Deductible                         | \$0                     |
|                        |                                         | Total Premium                      | \$350.00                |
| Policy P               | ack BSR MB19246 - 00 Policy Certificate | BSR MB19246 - 00 Agency Bill       | nvoice BSR MB19246 - 00 |

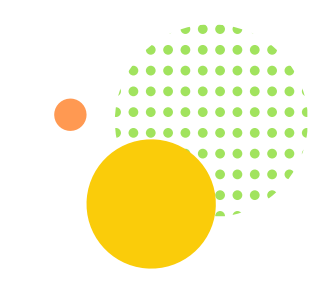

9

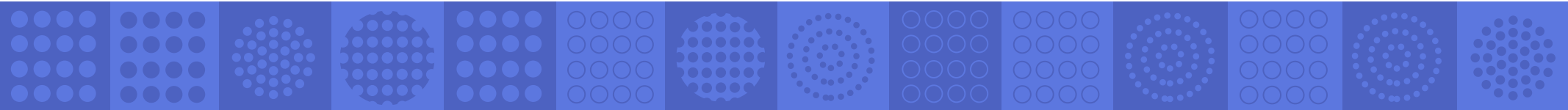

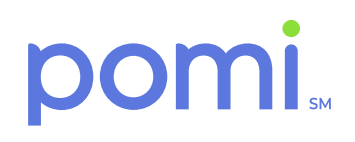

### **Policy Updates**

Once logged in, search the dashboard for the policy number or name of insured. Once found, select View to access the full policy information.

| Quote Number                   | Policy Number Group Na | me                       | State |        | Stat      | us<br>ase select | 0    |          | s         | arch  |
|--------------------------------|------------------------|--------------------------|-------|--------|-----------|------------------|------|----------|-----------|-------|
| Policies                       | PolicyNumberGAIG_TXT   | Group<br>Name            | State | Status | Effective | Change<br>Date   | MTA? | Renewal? | Referred? | Prei  |
| View Notes<br>Upload documents | BSR MBI5766 - 00       | Kelly's<br>Day<br>School | VA    | Issued | 5/1/2020  |                  | No   | No       | Yes       | \$405 |
| View Notes<br>Upload documents | BSR MB19246 - 00       | Kelly<br>test            | FL    | Issued | 5/21/2020 |                  | No   | No       | No        | \$350 |

From this screen, you will be able to select from several actions. You can Cancel Policy, Renew Policy, Adjust Policy, Copy/Re-quote, View Documents, see Referral History and emails, Upload Documents or add Notes. The copy/re-quote option allows you to copy this account to a new quote and pulls all the information over. You can then adjust accordingly.

| Policy Information                          |                  | Schedule of Benefits                | Maximum Benefit Amount |  |
|---------------------------------------------|------------------|-------------------------------------|------------------------|--|
| Policy Number                               | BSR MB19246 - 00 | Accidental Death Benefit            | \$10,000               |  |
| Policy Effective Date                       | 5/21/2020        | Accidental Dismemberment Benefit    | \$10,000               |  |
| Policy Expiration Date                      | 5/21/2021        | Aggregate Limit of Indemnity        | \$250,000              |  |
| Policy Cancelled Date                       |                  | Accidental Medical Expense Benefit  | \$50,000               |  |
| Client Information                          |                  | Scope of Coverage                   | Excess                 |  |
| Group/Organization Name                     | Kelly test       | Deductible                          | \$0                    |  |
| nsured Address 1234 Test<br>Tampa, FL 33624 |                  | Maximum Benefit Period              | 52 Weeks               |  |
| Dick Information                            | Tampa, FL 33624  | Travel To/From Sponsored Activities | No                     |  |
| Risk information                            |                  | Full Term Premium                   | 350.00                 |  |
| Risk Class                                  | 4-H Clubs        |                                     |                        |  |
| Total Number of Participants                | 51               |                                     |                        |  |
| Bill Type                                   | Agency Bill      |                                     |                        |  |
|                                             |                  |                                     |                        |  |
| View (read only)                            | Cancel policy    | Renew policy                        | Adjust policy          |  |
| Copy/Re-quote                               | View Docs        | Referral History                    | Emails                 |  |
| Upload documents                            | Notes            |                                     |                        |  |
| Block renewals                              |                  |                                     |                        |  |
|                                             |                  |                                     |                        |  |

10

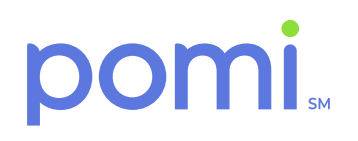

### **Adjustments**

Once logged in, search the dashboard for the policy number or name of insured. Once found, then select View to access the policy information. Select Adjust Policy. Change/update the desired information and select the date to make the change effective. Select Continue. The Quote screen will provide three options for coverage. If needed, you can email or download the quote options. It will default to the plan you originally selected on New Business but can be changed if desired. You can also choose to add a note if needed.

| Policy Information                                     |                                                                                  | perm                                        |                                             |                                       |           |                                         |       |   |
|--------------------------------------------------------|----------------------------------------------------------------------------------|---------------------------------------------|---------------------------------------------|---------------------------------------|-----------|-----------------------------------------|-------|---|
| i oloy information                                     | Client Information                                                               | QUOTE NUMBER: 7MUWCD                        |                                             |                                       |           |                                         |       |   |
| PROGRAM SELECTION                                      | GROUP/ORGANIZATION NAME                                                          | QUOTE FOR: Kelly's Kids                     |                                             |                                       |           |                                         |       |   |
| All Other                                              | · 0                                                                              | Description of Covered Persons:             |                                             |                                       |           |                                         |       |   |
| POLICY EFFECTIVE DATE                                  | ADDRESS                                                                          | Class 1 All registered participants whose r | names are on file with the Policyholder and | d for whom premium has been paid.     |           |                                         |       |   |
| m/d/yyyy                                               | Type an address                                                                  | Description of Covered Activities:          |                                             |                                       |           |                                         |       |   |
| IS THIS AN ANNUAL POLICY?                              |                                                                                  | Class E While participating in scheduled, s |                                             |                                       |           |                                         |       |   |
| YES NO                                                 | CITY STATE ZIP CODE                                                              |                                             |                                             |                                       |           |                                         |       |   |
|                                                        | Place searct.                                                                    | Coverage Options Available                  |                                             |                                       |           |                                         |       |   |
|                                                        | PLEASE ENTER UP TO TEN AFFILIATE (OPTIONAL)                                      |                                             | Plan 1                                      | Plan 2                                | Plan 3    |                                         |       |   |
|                                                        | + Add Affiliates                                                                 |                                             | $\bigotimes$                                | 0                                     | 0         |                                         |       |   |
|                                                        |                                                                                  |                                             | \$350.00                                    | \$375.00                              | \$400.00  |                                         |       |   |
|                                                        | Continue                                                                         | Scope of Coverage                           | Excess                                      | Excess                                | Excess    |                                         |       |   |
|                                                        |                                                                                  | Accidental Death Benefit                    | \$10,000                                    | \$10,000                              | \$10,000  |                                         |       |   |
|                                                        |                                                                                  | Accidental Dismemberment Benefit            | \$10,000                                    | \$10,000                              | \$10,000  |                                         |       |   |
|                                                        |                                                                                  | Paralysis                                   | \$0                                         | so                                    | SO        |                                         |       |   |
|                                                        |                                                                                  | Aggregate limit of indemnity                | \$250.000                                   | \$250.000                             | \$250.000 |                                         |       |   |
|                                                        | Sign out                                                                         | Accidental Medical Expense Benefit          | \$25,000                                    | \$50,000                              | \$100,000 |                                         |       |   |
| nomi                                                   | Dashboard New quote Retrieve quotes and policies Failed auto renewals Contact us | Accidental Medical Incurral Period          | so                                          | su Days                               | s0        |                                         |       |   |
| porni                                                  |                                                                                  | Maximum Benefit Period                      | 52 Weeks                                    | 52 Weeks                              | 52 Weeks  |                                         |       |   |
|                                                        |                                                                                  | Travel To/From Sponsored Activities         | No                                          | No                                    | No        |                                         |       |   |
| Risk Information                                       |                                                                                  | Calculated Promium (UW Only)                | 185                                         | 195                                   | 200       |                                         |       |   |
| RISK CLASS                                             |                                                                                  |                                             |                                             |                                       |           |                                         |       |   |
| Please select.                                         | v                                                                                |                                             | SELECTED PR                                 | EMIUM: \$350.00                       |           |                                         |       |   |
| TOTAL NUMBER OF PARTICIPANTS                           |                                                                                  |                                             |                                             |                                       |           |                                         |       |   |
|                                                        |                                                                                  |                                             |                                             |                                       |           |                                         |       |   |
| NO NO                                                  | v                                                                                |                                             |                                             |                                       |           |                                         |       |   |
| HAVE THERE BEEN ANY LOSSES IN EXCESS OF \$500 IN THE P | AST 3 YEARS?                                                                     |                                             |                                             |                                       |           |                                         |       |   |
| YES NO                                                 |                                                                                  |                                             |                                             |                                       |           |                                         |       |   |
|                                                        | Notes Continue                                                                   |                                             |                                             | <b>A</b>                              |           |                                         |       |   |
|                                                        |                                                                                  |                                             |                                             | <b>'</b>                              |           |                                         |       |   |
|                                                        |                                                                                  |                                             |                                             |                                       |           |                                         |       |   |
|                                                        |                                                                                  |                                             |                                             | · · · · · · · · · · · · · · · · · · · |           | 1 • • • • · · · · · · · · · · · · · · · |       |   |
|                                                        |                                                                                  |                                             |                                             |                                       |           | 114 J                                   |       |   |
|                                                        |                                                                                  |                                             |                                             |                                       |           | · · · · ·                               | • • • |   |
|                                                        |                                                                                  |                                             |                                             |                                       |           |                                         |       | • |
|                                                        |                                                                                  |                                             |                                             | •                                     |           |                                         |       |   |
|                                                        |                                                                                  |                                             |                                             |                                       |           |                                         |       |   |
|                                                        |                                                                                  |                                             |                                             |                                       |           |                                         |       |   |
|                                                        |                                                                                  |                                             |                                             |                                       |           |                                         |       |   |
|                                                        |                                                                                  |                                             |                                             |                                       |           | 0000                                    |       |   |
|                                                        |                                                                                  |                                             | 0000                                        | 0000                                  |           | 0000                                    |       |   |

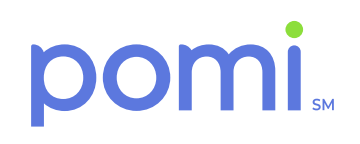

### Adjustments (continued)

After selecting your new plan, select Bind Quote to finalize changes. The following page will provide a summary of your quote and detail your selection coverage and billing details. Review and then hit Continue.

| Accidental Death Benefit \$<br>Accidental Dismemberment Benefit \$<br>Aggregate Limit of Indemnity \$<br>Accidental Medical Expense Benefit \$ | 50,000      |
|----------------------------------------------------------------------------------------------------|-------------|
| Accidental Dismemberment Benefit \$<br>Aggregate Limit of Indemnity \$<br>Accidental Medical Expense Benefit \$                                | 510,000     |
| Aggregate Limit of Indemnity \$                                                                                                    | 2250.000    |
| Accidental Medical Expense Benefit \$                                                                                                    | 5230,000    |
|                                                                                                    | 550,000     |
| Deductible \$                                                                                                    | 50          |
| Maximum Benefit Period 52                                                                                                    | 52 Weeks    |
| Travel To/From Sponsored Activities N                                                                                                    | No          |
| Bill Type A                                                                                                    | Agency Bill |
| Bill Type A                                                                                                    | Agency Bill |
| Bill Type A<br>Bill Plan A                                                                                                    | Agency Bill |

Once on the Confirmation Page, you will be able to download the Agency Bill Invoice if applicable and Amendatory Rider Endorsement. An email will also be sent to your email address on file to confirm the endorsement policy has been issued.

#### Congratulations, Kelly test is now updated! Your Policy BSR MB19246 - 00

| Policy Inform                   | ation                                 | Schedule of Benefits               | Maximum Benefit Amount |
|---------------------------------|---------------------------------------|------------------------------------|------------------------|
| Policy Number                   | BSR MB19246 - 00                      | Accidental Death Benefit           | \$10,000               |
| Policy Effective Date           | 5/21/2020                             | Accidental Dismemberment Benefit   | \$10,000               |
| Policy Expiration Date          | 5/21/2021                             |                                    |                        |
| Described Location              | 1234 Test<br>Tampa, FL 33624          | Aggregate Limit of Indemnity       | \$250,000              |
| Policy Change Effective<br>Date | 6/25/2020                             | Accidental Medical Expense Benefit | \$50,000               |
| Policy Change Premium:          | \$0.00                                | Scope of Coverage                  | Excess                 |
|                                 |                                       | Deductible                         | \$0                    |
|                                 |                                       | Total Premium                      | \$350.00               |
|                                 | BSR 1000 AMENDATORY RIDER ENDORSEMENT | Agency Bill Invoice BSR            | MB19246 - 00           |

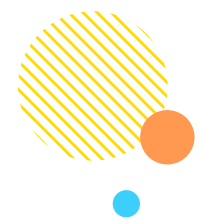

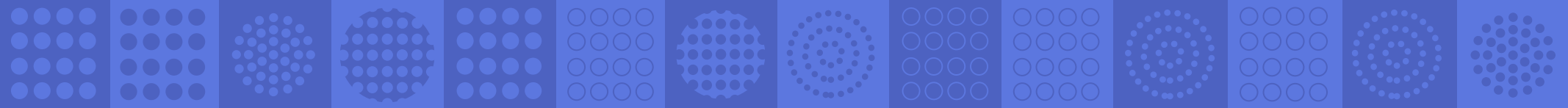

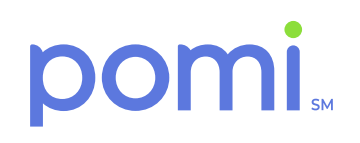

### Cancellations

Once logged in, search the dashboard for the policy number or name of insured. Once found, then select View to access the policy information.

| Policy Information                          |                  | Schedule of Benefits                | Maximum Benefit Amount |  |
|---------------------------------------------|------------------|-------------------------------------|------------------------|--|
| Policy Number                               | BSR MB19246 - 00 | Accidental Death Benefit            | \$10,000               |  |
| Policy Effective Date                       | 5/21/2020        | Accidental Dismemberment Benefit    | \$10,000               |  |
| Policy Expiration Date                      | 5/21/2021        | Aggregate Limit of Indemnity        | \$250,000              |  |
| Policy Cancelled Date                       |                  | Accidental Medical Expense Benefit  | \$50,000               |  |
| Client Information                          |                  | Scope of Coverage                   | Excess                 |  |
| Group/Organization Name                     | Kelly test       | Deductible                          | \$0                    |  |
| nsured Address 1234 Test<br>Tampa, FL 33624 |                  | Maximum Benefit Period              | 52 Weeks               |  |
| Bick Information                            |                  | Travel To/From Sponsored Activities | No                     |  |
| Risk mormation                              |                  | Full Term Premium                   | 350.00                 |  |
| Risk Class                                  | 4-H Clubs        |                                     |                        |  |
| Total Number of Participants                | 65               |                                     |                        |  |
| Bill Type                                   | Agency Bill      |                                     |                        |  |
|                                             |                  |                                     |                        |  |
| View (read only)                            | Cancel policy    | Renew policy                        | Adjust policy          |  |
| Copy/Re-quote                               | View Docs        | Referral History                    | Emails                 |  |
| Upload documents                            | Notes            |                                     |                        |  |
| Block renewals                              |                  |                                     |                        |  |
|                                             |                  |                                     |                        |  |

From this screen, select Cancel Policy. Enter the Cancel Effective Date and select the cancellation type from the drop-down menu. If you choose Underwriting Reasons – Other, you will be asked to complete an additional field. Select Continue.

| m/d/yyyy         |    |   |          |
|------------------|----|---|----------|
| Cancellation Typ | De |   |          |
| Please select    |    | ٥ |          |
|                  |    |   | Continue |

You will be asked to confirm the cancellation on the next screen. If you wish to cancel the policy, select Continue again.

| Cancellation Effective Date: | 7/9/2020        |
|------------------------------|-----------------|
| Cancellation Description:    | Insured Request |
| Cancellation Premium Refund: | (\$303.00)      |

An email will also be sent to your email address on file to confirm the cancellation. A future enhancement will include the ability to download the cancellation letter and agency bill invoice.

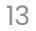

### **Re-instatements: COMING SOON!**

As of now, re-instatements are not possible in the pomi portal but a future enhancement is planned.

### Renewals

If there are any changes in the number of participant or the benefits and/or limits, please log into the portal, **portal.getpomi.com**, and select the record for the account and press the "Renew Policy" button to make the necessary changes and to process a renewal quotation.

If there are not any changes needed, this policy will quote automatically at 90 days and auto renew at 60 days from the date of the Anniversary date using the expiring information.

### **Payments**

For agency bills, you will receive an invoice along with policy documents and instructions for payment. For direct bill, you will receive a bill from GAIG billing system.

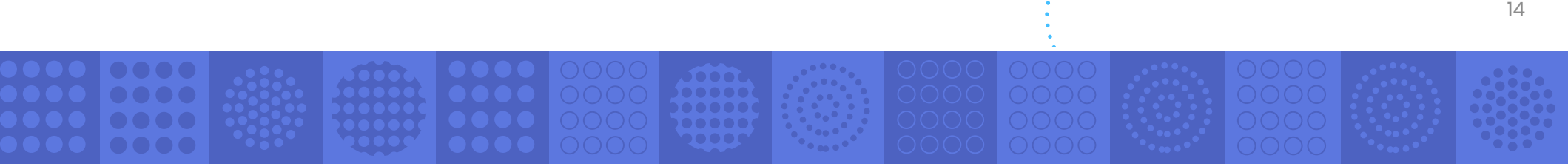

### Questions

If you have any questions or issues along the way, we're here for you. Just contact us and we'll help you through it.

### Contact

Main Office: 300 E. Main Street, Suite 314 Charlottesville, VA 22902
Phone: 1-800-475-2691
General Inquiries: contact@getpomi.com
Tech Support: support@getpomi.com
Broker Relations: brokerrelations@getpomi.com
Claims: claimsteam@getpomi.com
Underwriting: underwriting@getpomi.com
Marketing & Communications: news@getpomi.com

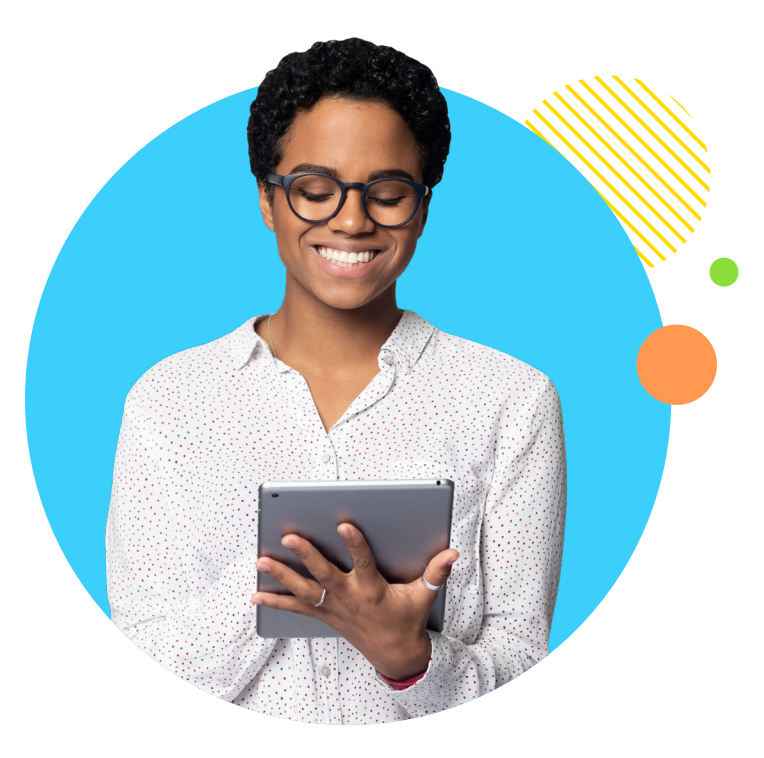

\*AM Best rating affirmed October 28, 2020. For agent/broker distribution only. Online portal may not be available at all times. Great American Insurance Group, 301 E. Fourth St., Cincinnati, OH 45202. Policies are underwritten by Great American Insurance Company, an authorized insurer in all 50 states and the DC. The Great American Insurance Group eagle logo and the word marks Great American® and Great American Insurance Group® are registered service marks of Great American Insurance Company. © 2020 Great American Insurance Company. All rights reserved.

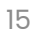